## 1.- INICIO DE SESIÓN

Para iniciar sesión es necesario tener instalado Autofirma (para escritorio) o Cliente @firma Móvil (para dispositivos Android e iOS).

Descarga Autofirma: https://firmaelectronica.gob.es/Home/Descargas.html

Descarga Cliente @firma Móvil para Android: https://play.google.com/store/apps/details?id=es.gob.afirma

Descarga Cliente @firma Móvil para iOS: <u>https://apps.apple.com/es/app/cliente-firma-movil/id627410001</u>

Además es necesario tener un certificado digital correspondiente al NIF con el que se quiere acceder a GFirma.

Elija la opción de inicio de sesión que se corresponda con su situación.

Soy una persona física actuando en nombre propio

Soy una persona física actuando en representación

A continuación introduzca su NIF.

Introduzca su NIF o código de identificación equivalente

Y pulse sobre "Iniciar sesión". Su navegador le indicará que tiene que abrir Autofirma.

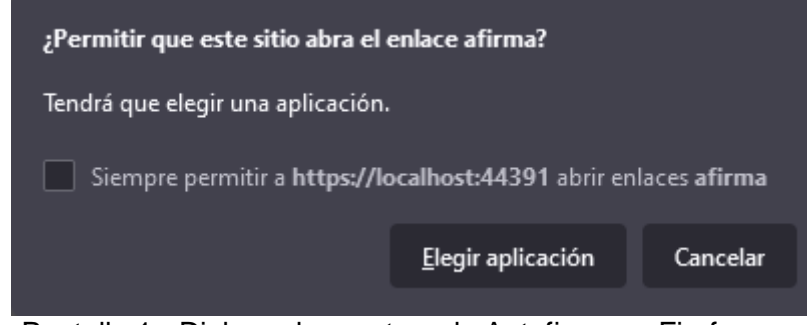

Pantalla 1 - Dialogo de apertura de Autofirma en Firefox

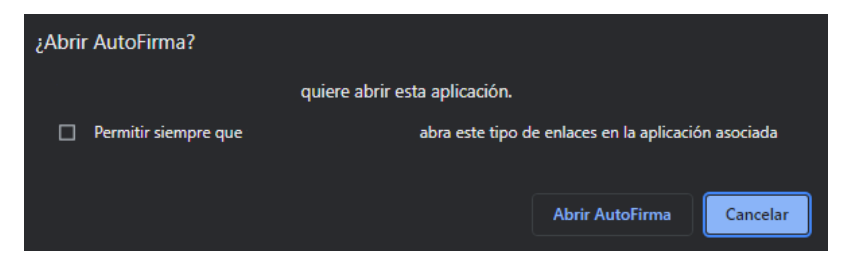

Pantalla 2 - Dialogo de apertura de Autofirma en Google Chrome

A continuación se abrirá Autofirma, deberá seleccionar el certificado que se corresponda con el NIF que ha introducido.

## 2.- BANDEJA DE DOCUMENTOS

Bandeia de documentos

| 07-09-2021 14:51:21 Pendiente Actualizar 6 documento |                                        |            |           |
|------------------------------------------------------|----------------------------------------|------------|-----------|
| Código                                               |                                        |            |           |
| 1301/2021                                            | Pliego administrativo                  | 23-08-2021 | Pendiente |
| 1303/2021                                            | DOC20201014135900Pliego+Tecnico        | 23-08-2021 | Pendiente |
| 1304/2021                                            | DOC20201014135931PLIEGO+ADMINISTRATIVO | 23-08-2021 | Pendiente |
| 1415/2021                                            | Documento de pruebas 1                 | 07-09-2021 | Pendiente |
| 1416/2021                                            | Documento de pruebas 2                 | 07-09-2021 | Pendiente |
| 1417/2021                                            | Documento de pruebas 3                 | 07-09-2021 | Pendiente |

Desde la bandeja de documentos podrá consultar los documentos que tiene Pendientes de firma y aquellos que haya tenido que firmar y hayan finalizado el proceso de firma.

Para acceder a un documento pulse sobre el código de documento.

## 3.- FIRMA DE DOCUMENTOS

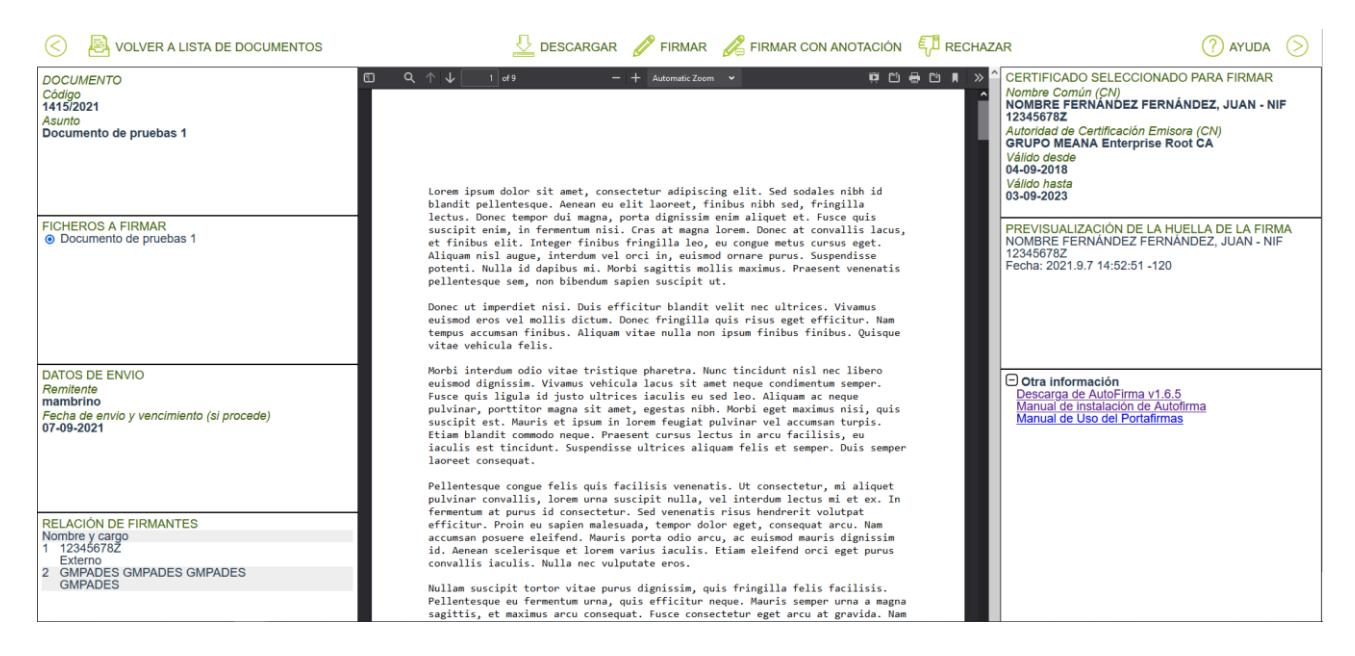

La pantalla de firma de documentos tiene 3 columnas. Las laterales ofrecen información sobre el documento y el proceso de firma, mientras que la central muestra el documento a firmar.

En la barra superior hay varias opciones a elegir:

Botones para ocultar columnas: Estos dos botones situaldos en los laterales de la barra superior ocultan y muestran las columnas laterales.

Volver a lista de documentos: Vuelve a la bandeja de documentos.

Descargar: Descarga el PDF.

Firmar: Inicia el procedimiento de firma con Autofirma.

UFFirmar con anotación: pide una nota para la firma y procede a iniciar el proceso de firma con Autofirma.

Rechazar: Pide el motivo de rechazo y rechaza el documento.

Ayuda: Abre este documento de ayuda en el visor de PDF.